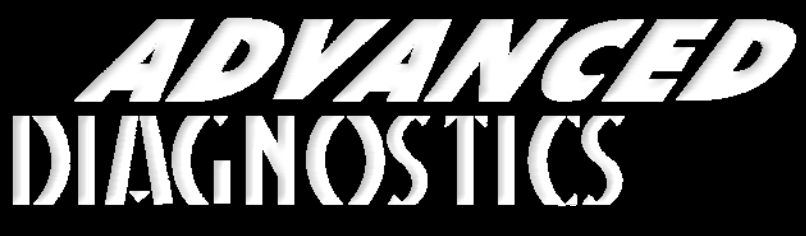

**Unlocking Technology** 

# FORD - Lincoln - Mercury

(Version 2.8)

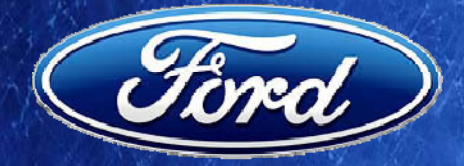

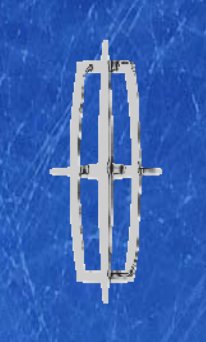

LINCOLN

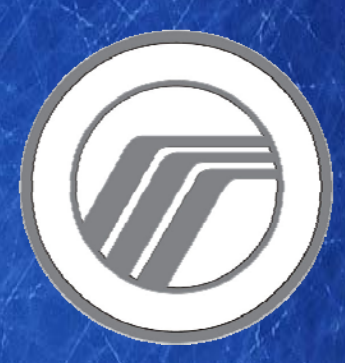

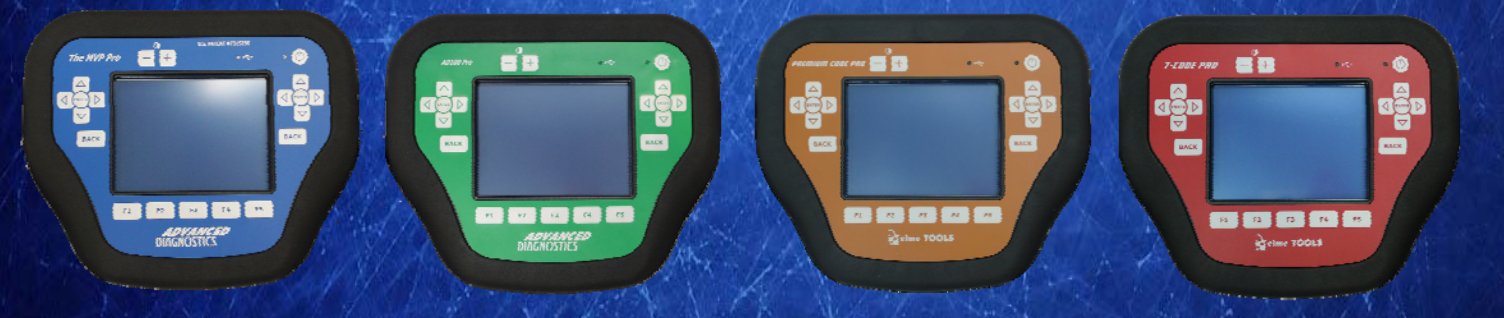

World Leaders In Automotive Key Programming Equipment

www.advanced-diagnostics.com

#### CONTENTS

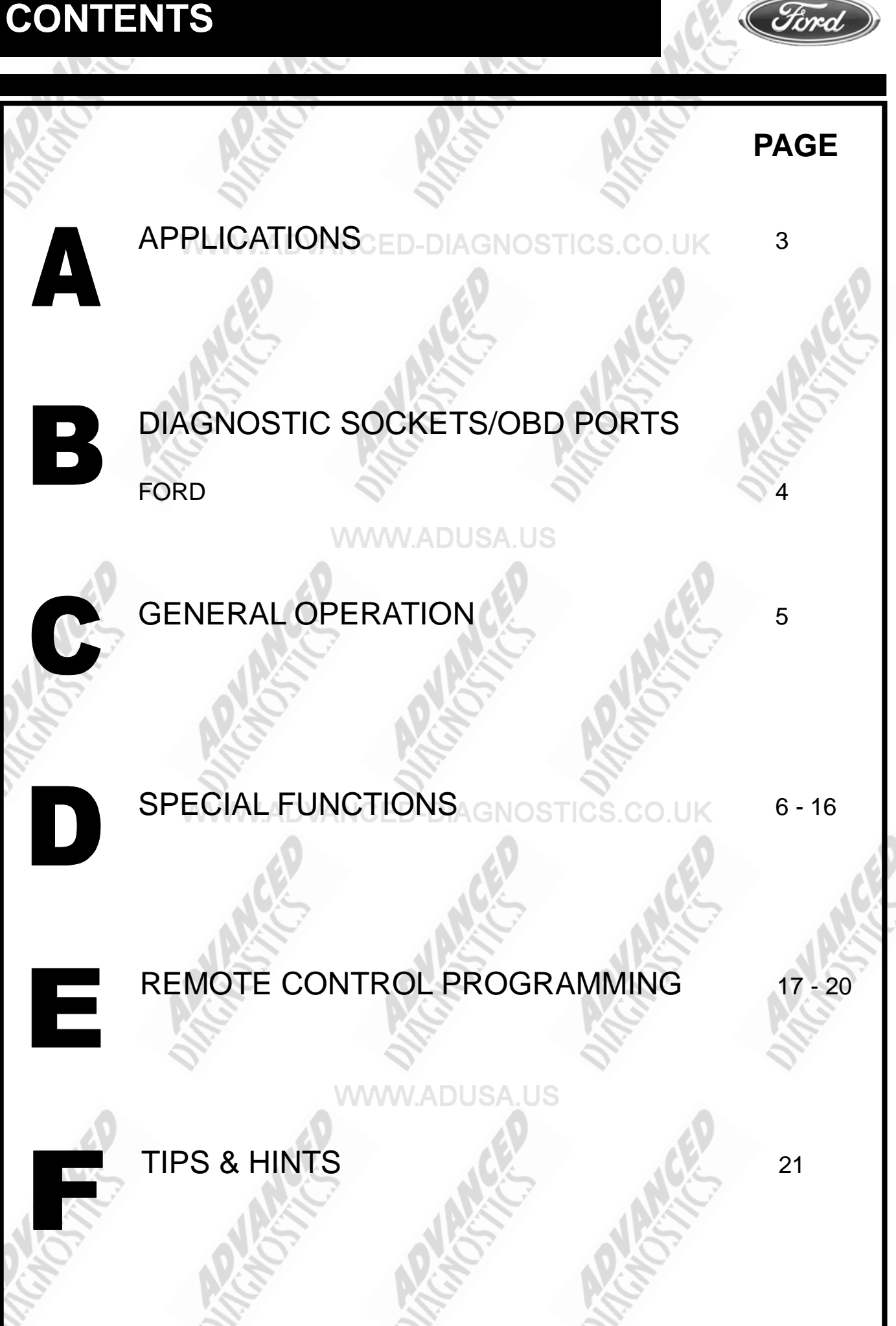

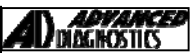

Ford

#### **APPLICATIONS** Have Moved to IQ - Online

# Vehicle Data Search

#### Applications are continually updated as vehicles are constantly added. To ensure you have the very latest information,

the applications list is available via Info Quest - an online portal

containing vehicle technical data for key & remote programming

for all manufacturers.

To view the latest vehicle applications please visit

Info Quest at http://iq.advanced-diagnostics.co.uk/

| ADS100                     | Ford - Lincoln - Mercury  |
|----------------------------|---------------------------|
| ADS172                     | Ford USA 2010             |
| ADS175                     | Ford USA 2011             |
| ADS190                     | Ford Parameter Reset 2012 |
|                            |                           |
| Version 2.8 MAY 2013 Copyr | right 2013                |

#### **DIAGNOSTIC SOCKETS/PORTS**

B

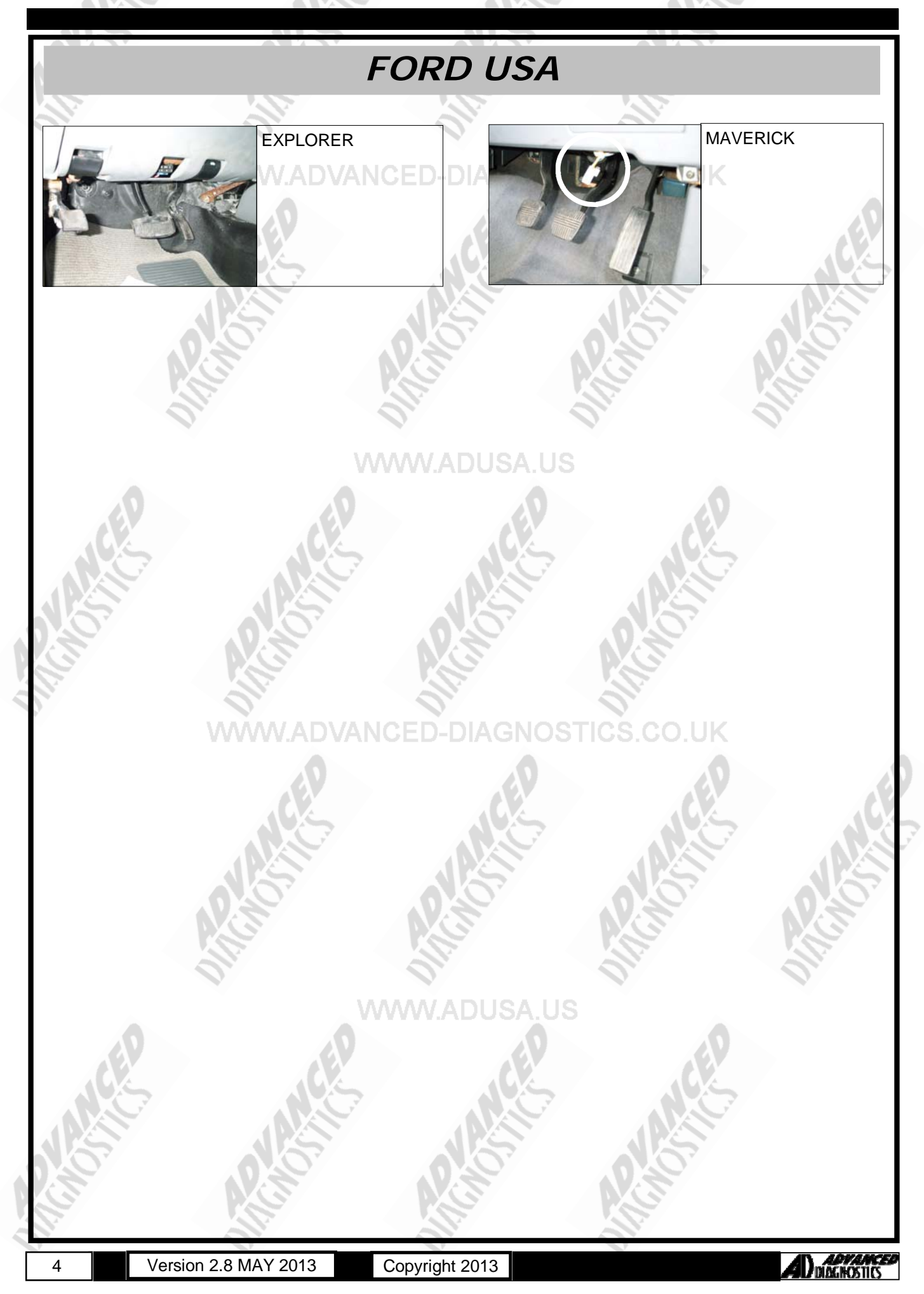

#### **GENERAL OPERATION**

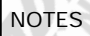

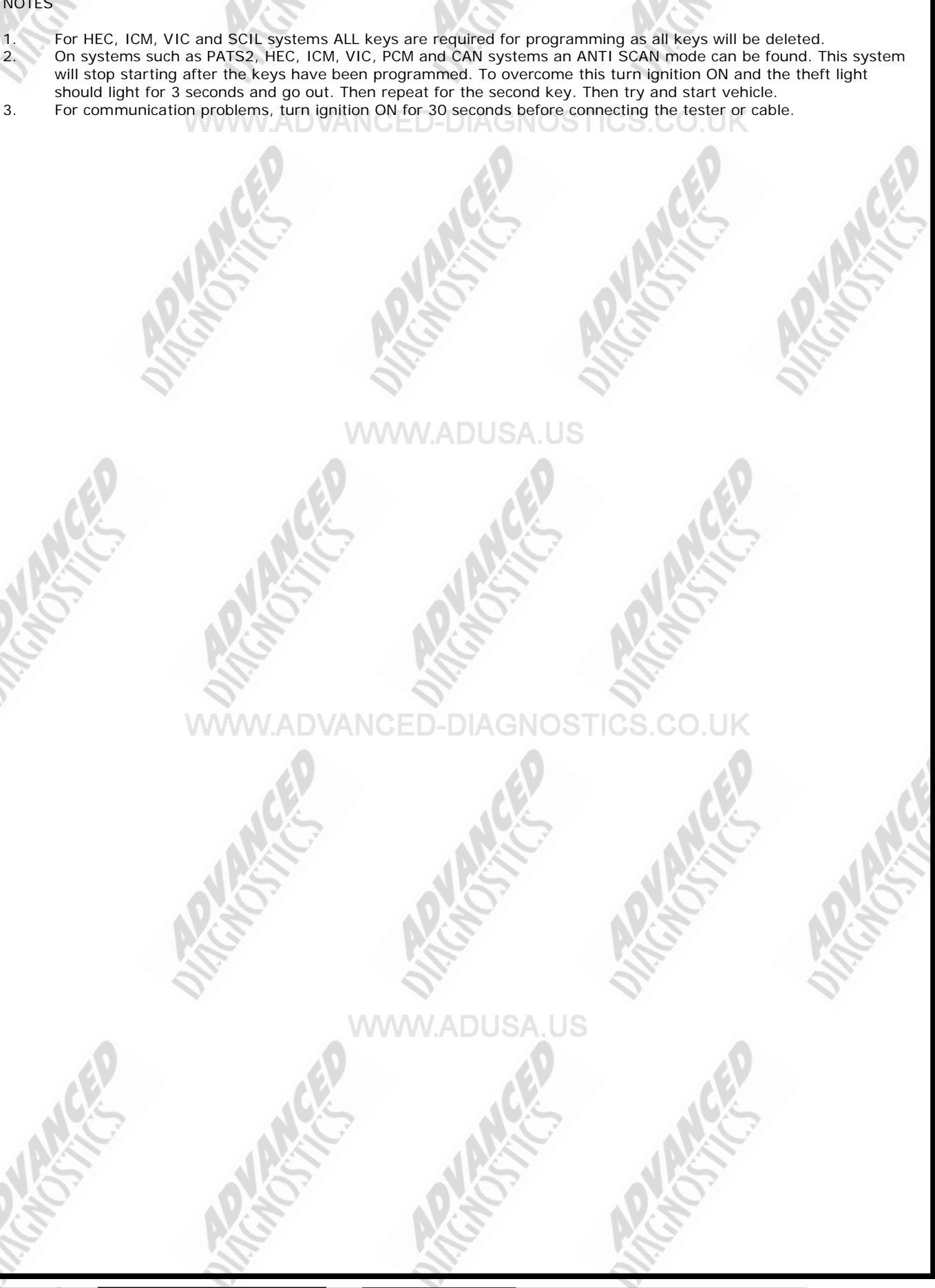

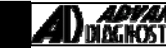

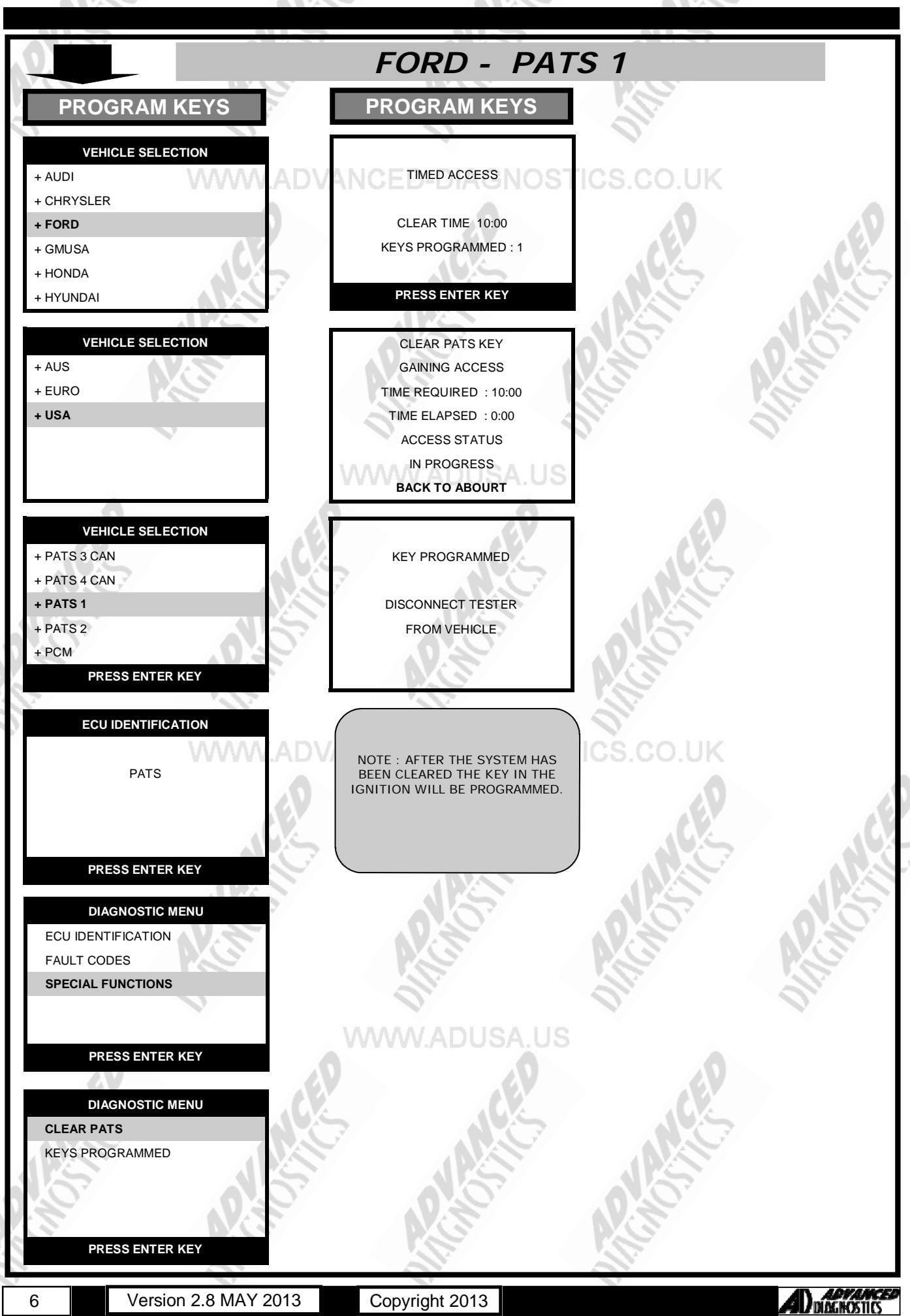

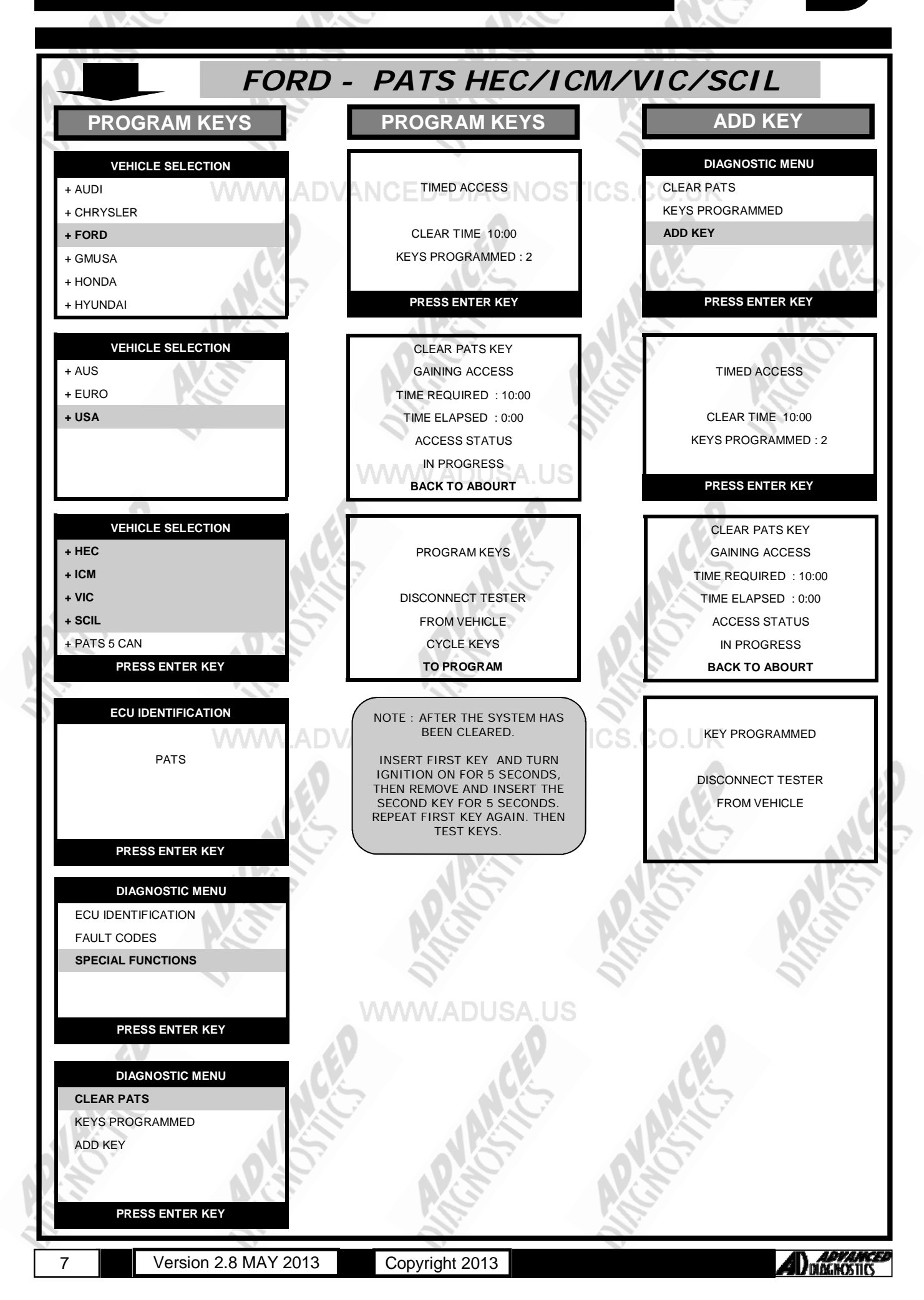

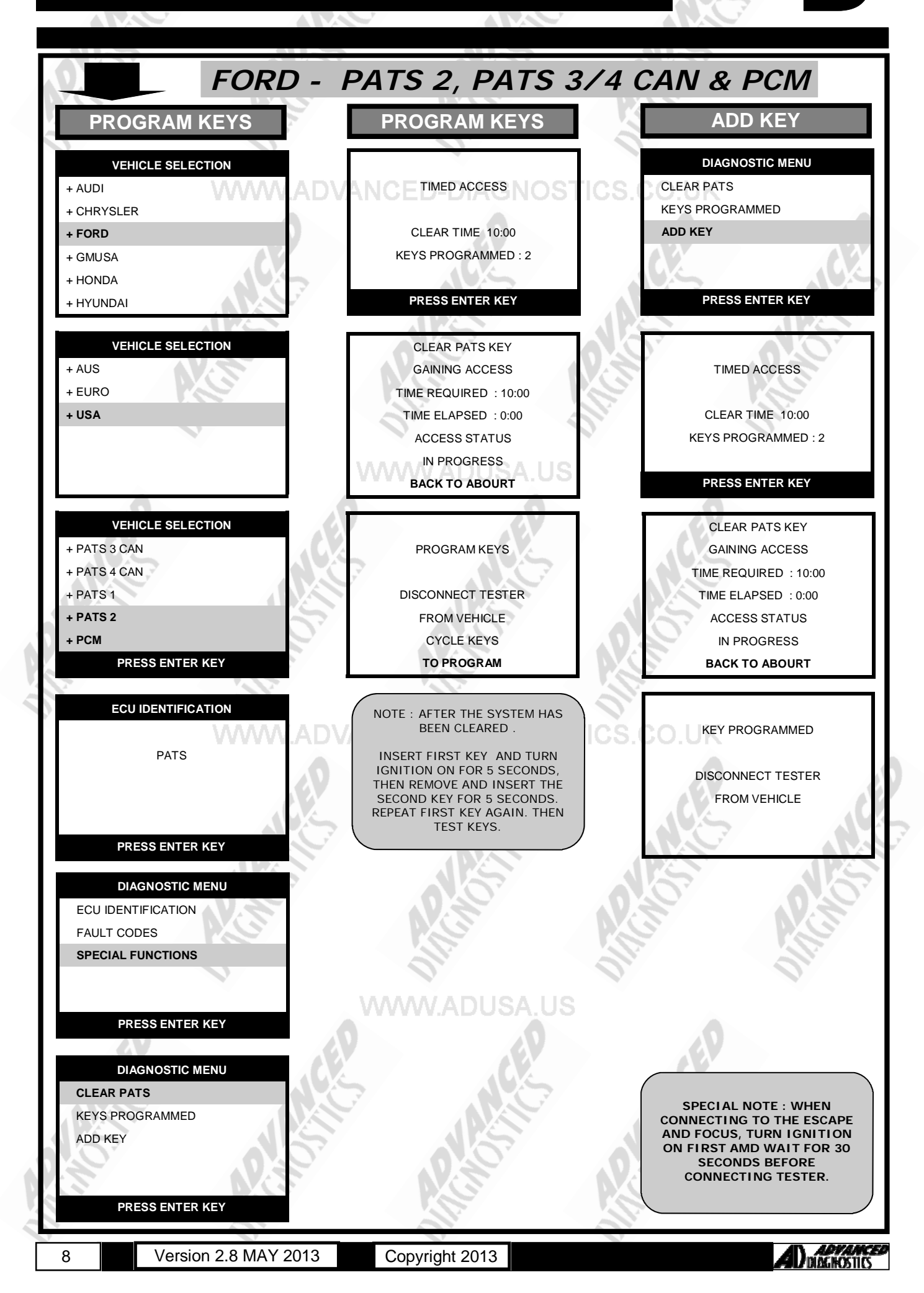

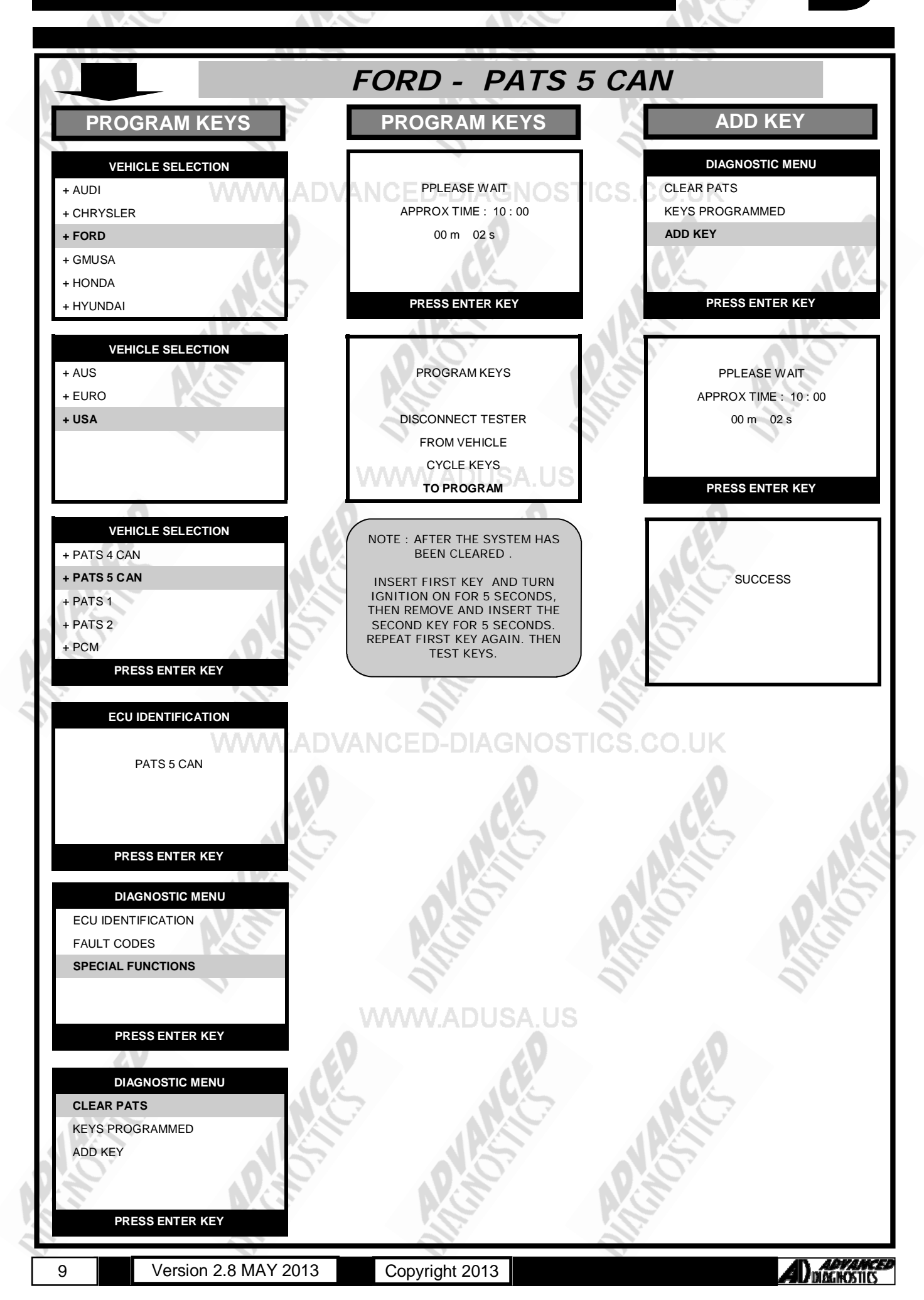

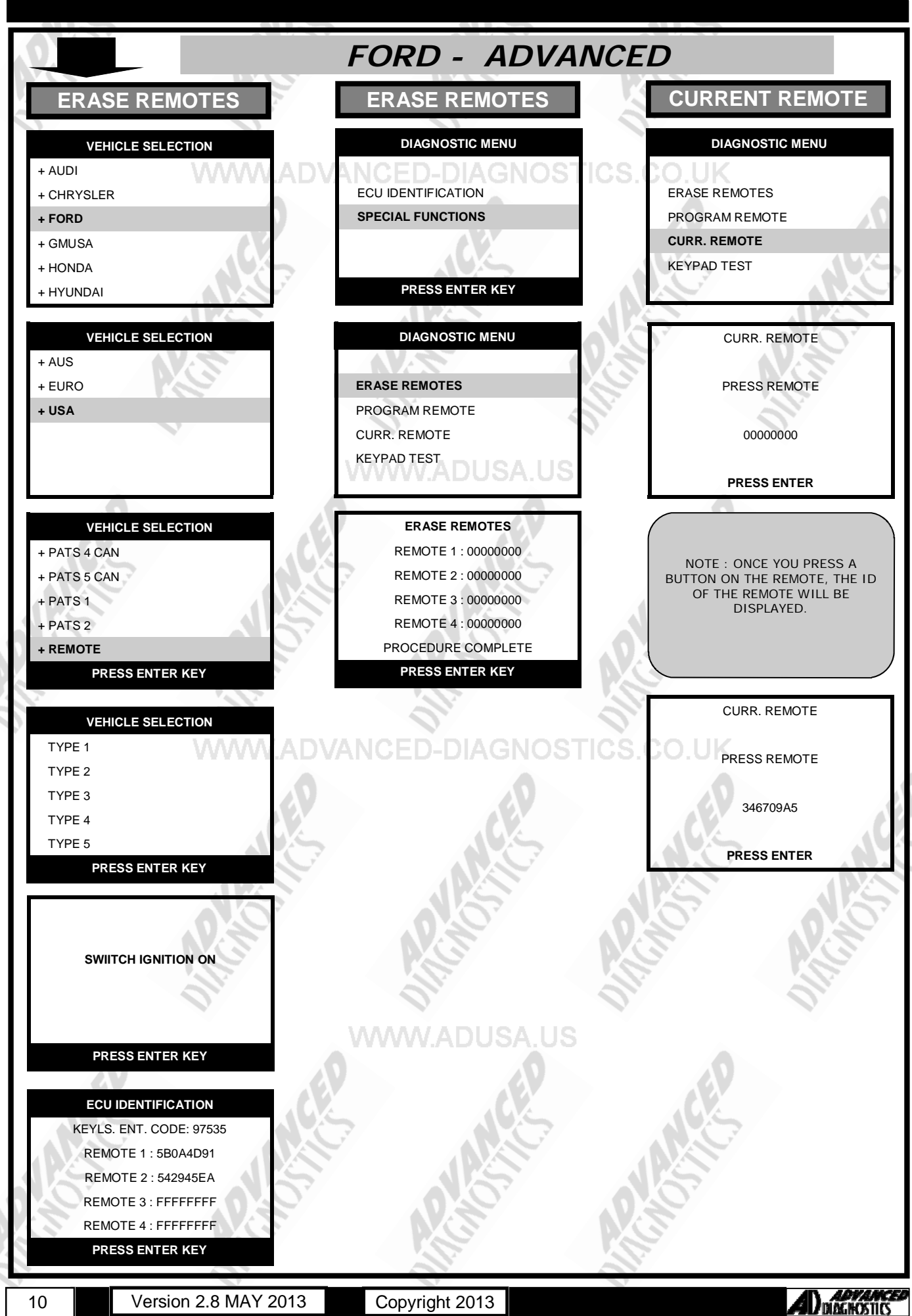

Copyright 2013

Version 2.8 MAY 2013

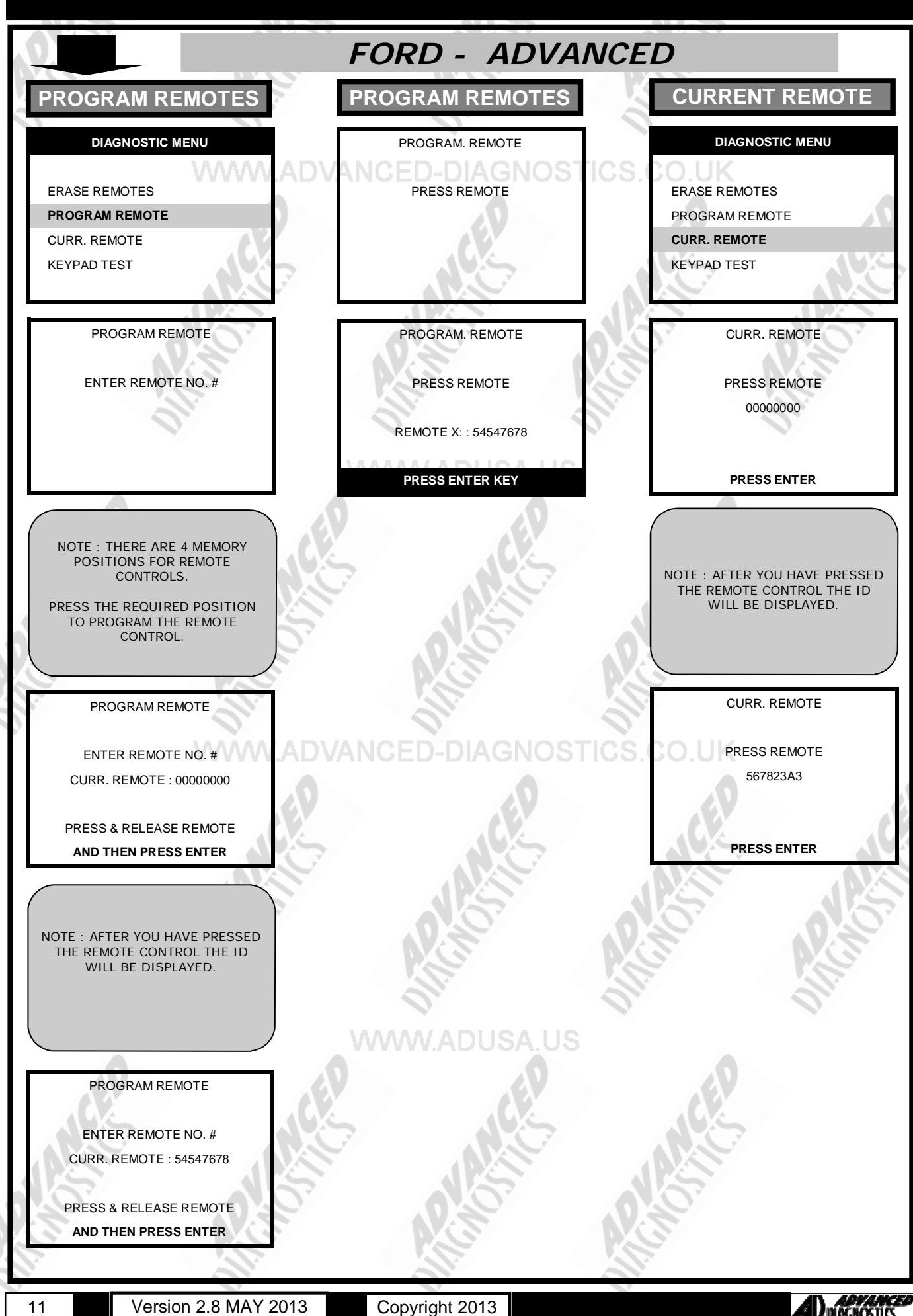

11

Copyright 2013

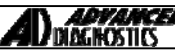

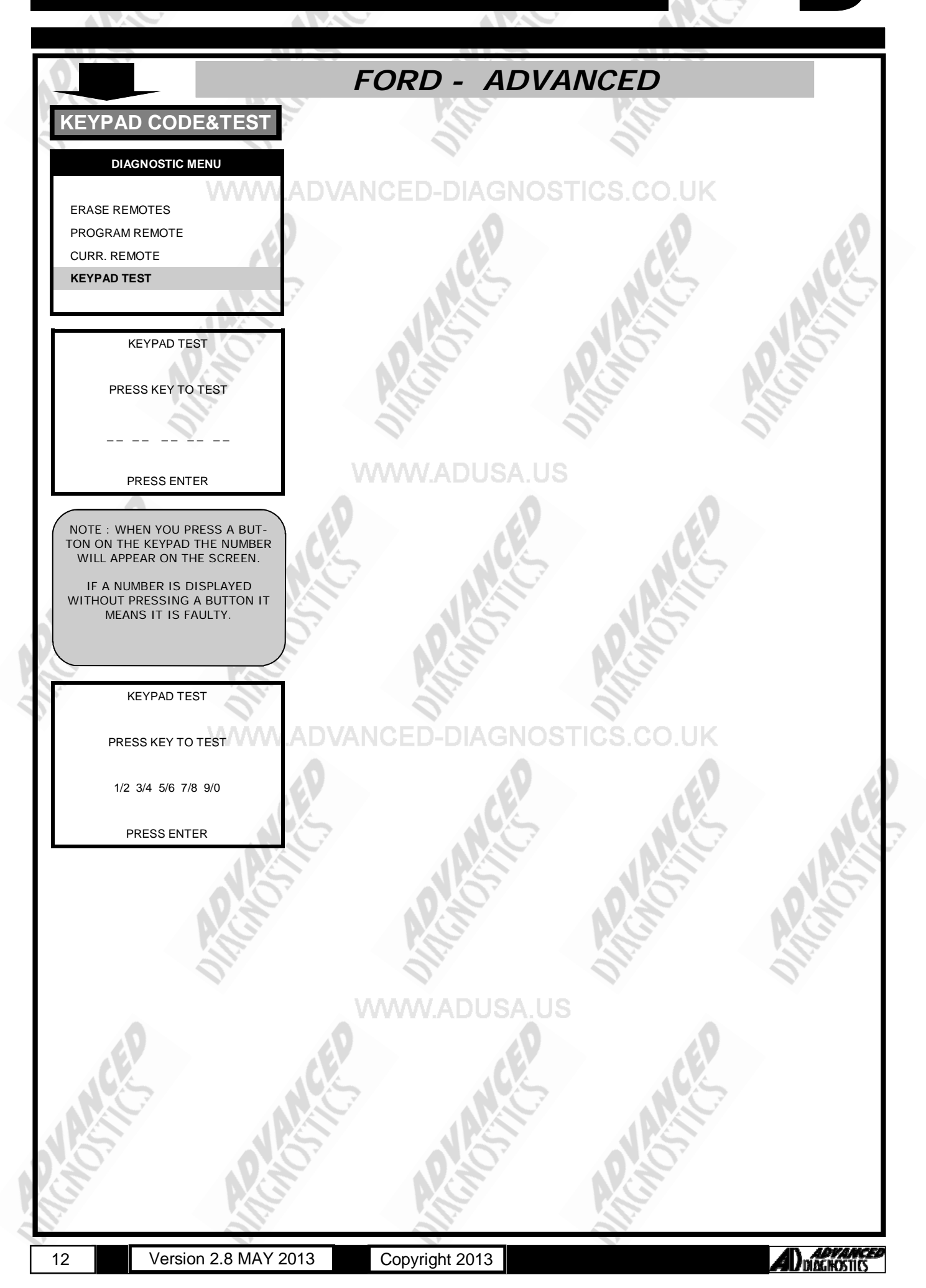

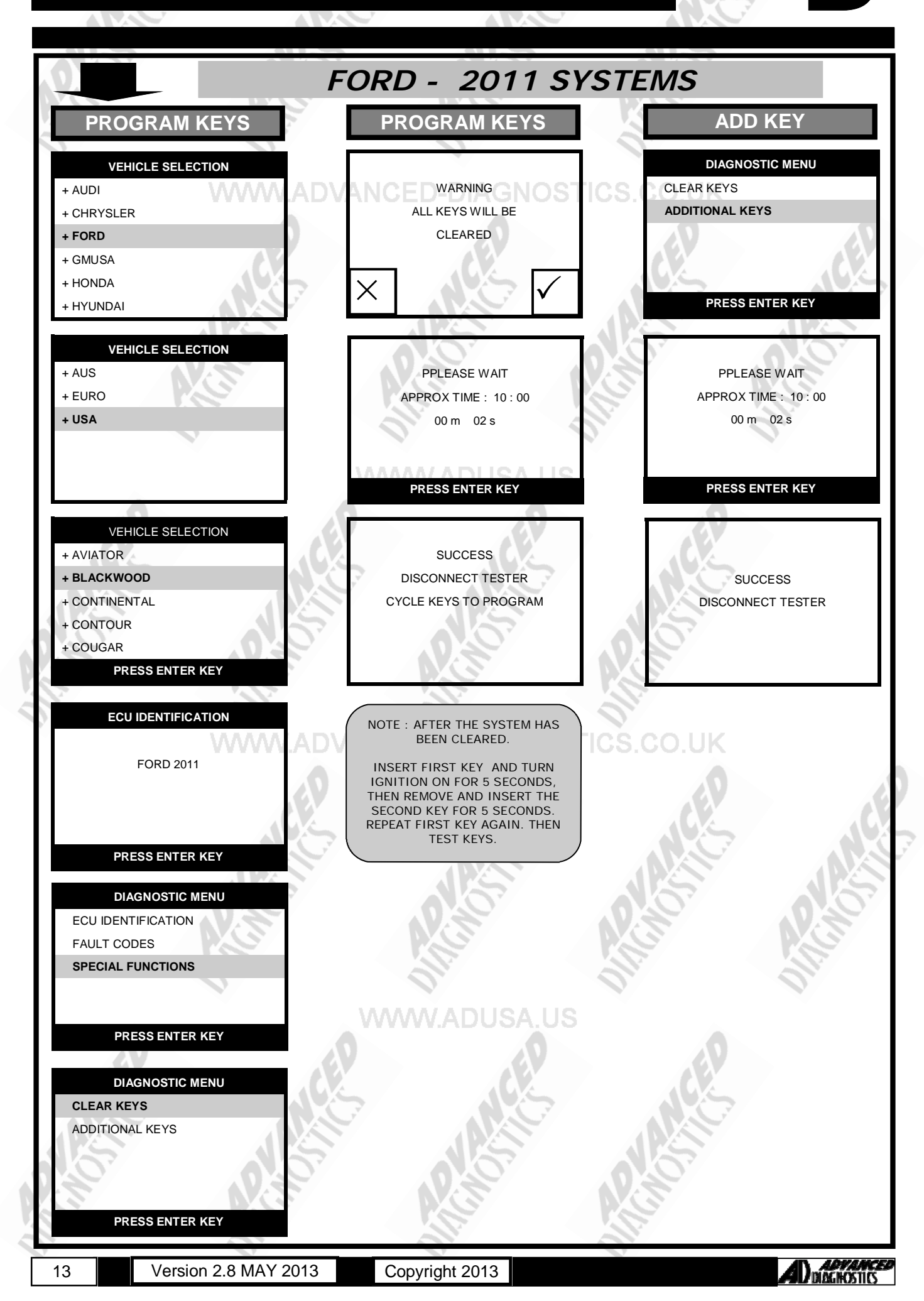

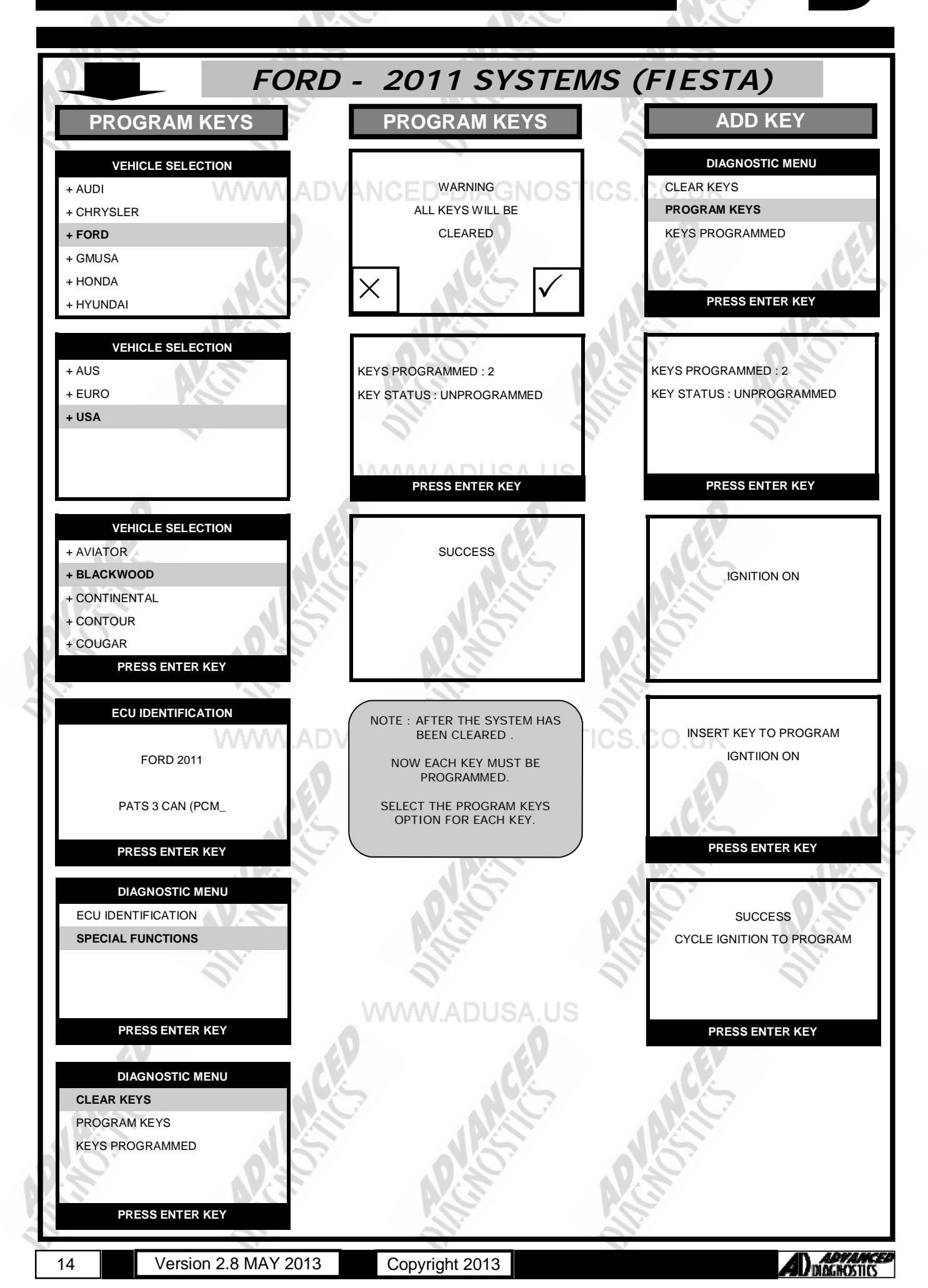

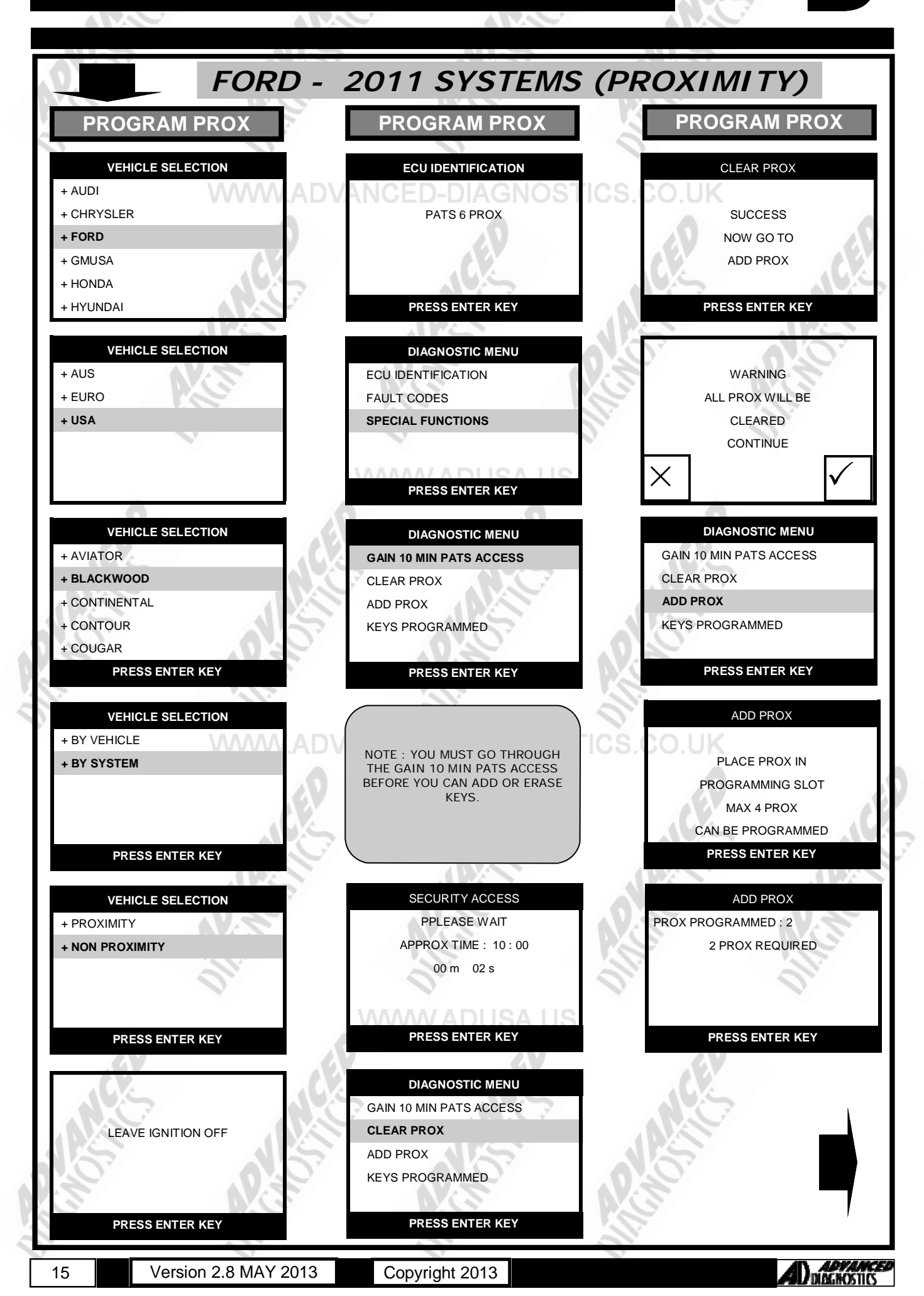

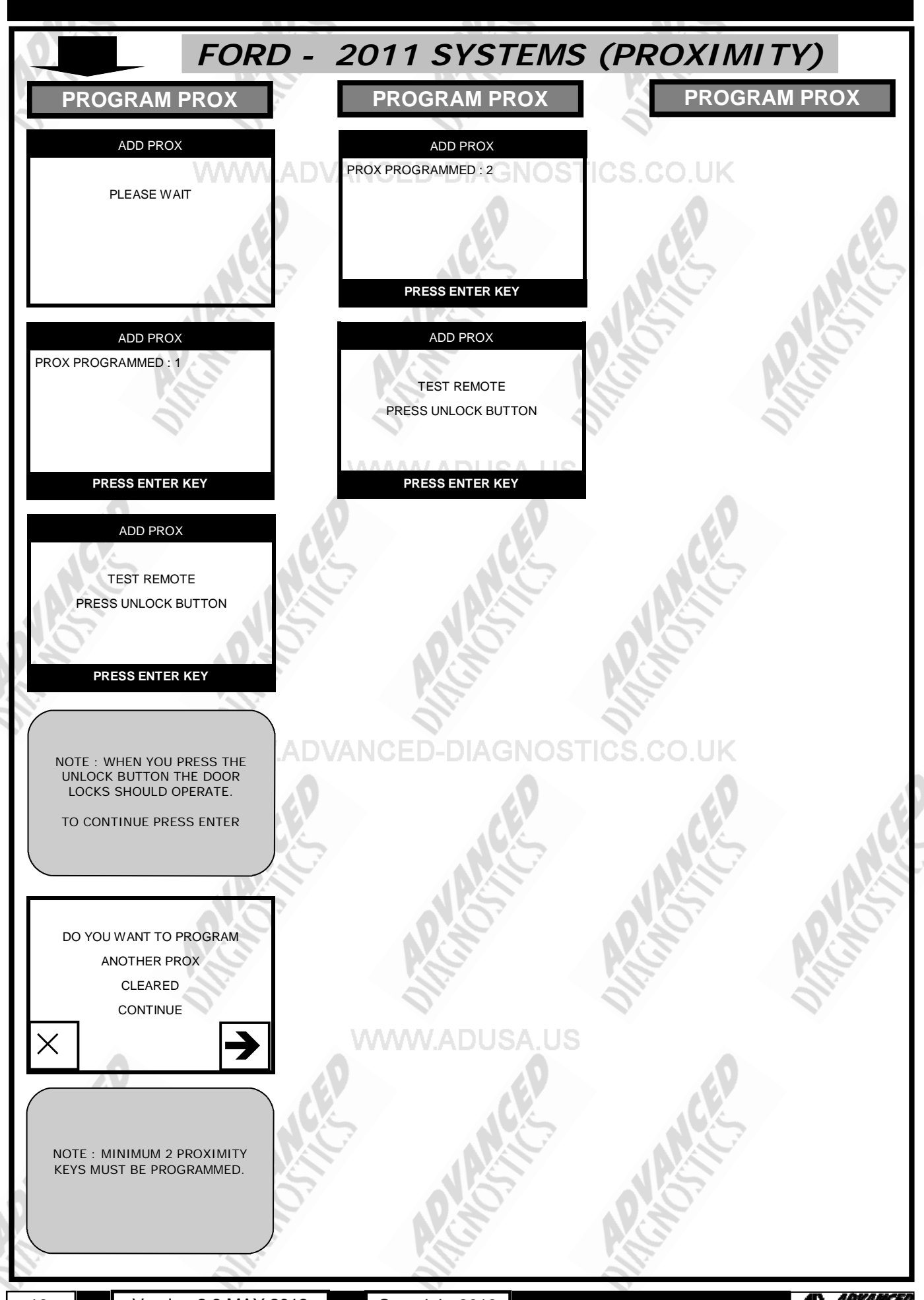

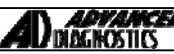

# REMOTE PROGRAMMING

| Bronco<br>Econoline<br>F250<br>F350                                                                                                    | 1994 to 1996<br>1994 to 1995<br>1994 to 1996<br>1994 to 1997                                                                                                    | Cub Wagon<br>F150<br>F250 Heavy Duty<br>F350 Light Duty | 1994 to 2005<br>1994 to 1996<br>1997<br>1997 |
|----------------------------------------------------------------------------------------------------|----------------------------------------------------------------------------------------------------|---------------------------------------------------------|----------------------------------------------|
| <ol> <li>Locate program of<br/>Z. Turn ignition on.</li> <li>Momentarily sho<br/>- Doors should u<br/>- Remove shortin</li> <li>Press any button<br/>- Doors should lo</li> <li>Repeat step 4. fo</li> <li>Switch ignition Of</li> <li><u>Notes</u><br/>a. If door locks d<br/>b. A maximum of</li> </ol>                                              | connector (taped to wiring harnes<br>nlock.<br>ng wire.<br>on the first remote<br>ock & then unlock<br>or all remotes<br>IFF, doors lock then Unlock                   | ss near to the central locking c                        | naximum of 3 times.                          |
| Club Wagon                                                                                                    | 1996 to 1998                                                                                                    | Econoline                                               | 1996 to 1998                                 |
| <ol> <li>Locate program (2)</li> <li>Turn ignition on.</li> <li>Short the two co<br/>- Doors should u</li> <li>Press any button<br/>- Doors should lo</li> <li>Repeat step 4. fc</li> <li>Switch ignition O</li> <li>Remove Shorting</li> <li>Doors lock then b</li> <li><u>Notes</u></li> <li>a. If door locks d</li> <li>b. A maximum o</li> </ol>   | connector below facia at base of s<br>nnections<br>nlock.<br>on the first remote<br>ock & then unlock<br>or all remotes<br>FF.<br>g wire.<br>Unlock                    | steering column)<br>ADUSA US                            | naximum of 3 times.                          |
| Contour                                                                                                    | 1995 to 1997                                                                                                    | Mystique                                                | 1998 to 2000                                 |
| <ol> <li>Locate program of 2.</li> <li>Turn ignition on.</li> <li>Momentarily sho - Doors should u - Remove shortir</li> <li>Press any button - Doors should lo</li> <li>Repeat step 4. fc</li> <li>Switch ignition O</li> <li>The horn will sou</li> </ol>                                                                                            | connector (taped to wiring harnes<br>nlock.<br>ng wire.<br>on the first remote<br>ock & then unlock<br>or all remotes<br>FF<br>und and parking lamps will flash.       | ss behind glove box).                                   | CO.UK                                        |
| Notes a. If door locks d<br>b. A maximum o                                                                                                    | lo not operate first time, then pre<br>f 4 remotes can be programmed                                                                                                   | ess the button again up to a ma                         | aximum of 3 times.                           |
| Contour                                                                                                    | 1998 to 2000                                                                                                    |                                                         | S NG                                         |
| <ol> <li>Locate program (</li> <li>Turn ignition on.</li> <li>Momentarily sho         <ul> <li>Horn will sound</li> <li>Remove shortir</li> </ul> </li> <li>Press any button         <ul> <li>Horn will sound</li> <li>Repeat step 4. fd</li> <li>Switch ignition O</li> <li>The horn will sound</li> </ul> </li> <li>Notes a. A maximum or</li> </ol> | connector (taped to wiring harnes<br>in the two connections<br>in gwire.<br>on the first remote<br>l.<br>or all remotes<br>FF<br>und.<br>f 4 remotes can be programmed | ss behind glove box).                                   | MC-FP                                        |

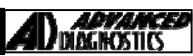

E

# REMOTE PROGRAMMING

| Crowr<br>Grand                                                                                                    | n Victoria<br>I Marquis                                                                                                    | 1993 to 1994<br>1993 to 1994                                                    |                            | Explorer<br>Windstar   | 1994<br>1995 to 199      | 97                           |  |
|----------------------------------------------------------------------------------------------------|----------------------------------------------------------------------------------------------------|---------------------------------------------------------------------------------|----------------------------|------------------------|--------------------------|------------------------------|--|
| 1                                                                                                    | Locate program (                                                                                                    | connector (taped to wiri                                                        | ng harness be              | hind alove box).       |                          |                              |  |
| 2.                                                                                                    | Turn ignition on.                                                                                                    |                                                                                 | ing numess be              | initia glove boxy.     | 01                       |                              |  |
| 3.                                                                                                    | Momentarily sho                                                                                                    | t the two connections                                                           |                            |                        |                          |                              |  |
|                                                                                                    | - Doors should u                                                                                                    | nlock.<br>a wire                                                                |                            |                        |                          |                              |  |
| 4.                                                                                                    | Press any button                                                                                                    | on the first remote                                                             | NGED-L                     | JAGNUS                 | 163.60.0K                |                              |  |
| _                                                                                                    | - Doors should Lo                                                                                                    | ock & then Unlock                                                               |                            |                        |                          |                              |  |
| 5.<br>6                                                                                                    | Repeat step 4. fo                                                                                                    | r all remotes                                                                   |                            |                        |                          |                              |  |
| 7.                                                                                                    | Doors should Loc                                                                                                    | k then Unlock.                                                                  |                            |                        |                          |                              |  |
| Neter                                                                                                    |                                                                                                    |                                                                                 |                            |                        |                          |                              |  |
| <u>Notes</u>                                                                                                    | b. A maximum of                                                                                                    | 6 hot operate first time<br>4 remotes can be prog                               | , then press tr<br>Irammed | ne button again u      | p to a maximum of 3 time | es.                          |  |
| Crowr                                                                                                    | n Victoria                                                                                                    | 1995 to 1997                                                                    |                            | 5                      | 0.07                     | 0.07                         |  |
| 1.                                                                                                    | Enter 5 digit code                                                                                                    | e into the keyless entry                                                        | pad.                       |                        |                          |                              |  |
| 2.                                                                                                    | Within 5 sec, pre                                                                                                    | ss the 1-2 switch on the                                                        | e keyless pad              |                        |                          |                              |  |
| 3.                                                                                                    | - Doors should L                                                                                                    | ss any button on the fir                                                        | st remote.                 |                        | 2.                       | 0.                           |  |
| 5.                                                                                                    | Repeat step 4. fo                                                                                                    | r all remotes                                                                   |                            |                        |                          |                              |  |
| 6.                                                                                                    | Switch ignition O                                                                                                    | FF                                                                              | <b>^^^^</b>                |                        |                          |                              |  |
| 7.                                                                                                    | - Doors should Lo                                                                                                    | ock then Unlock.<br>ning mode, simultaneou                                      | isly press 7-8             | & 9-0 switches or      | the keyless pad or wait  | >7.5 sec.                    |  |
|                                                                                                    |                                                                                                    |                                                                                 |                            |                        |                          |                              |  |
| <u>Notes</u>                                                                                                    | a. A maximum of                                                                                                    | 4 remotes can be prog                                                           | rammed                     |                        |                          |                              |  |
| Crowr                                                                                                    | n Victoria                                                                                                    | 1998 to 2009                                                                    |                            | Continental            |                          | 1998 to 2002                 |  |
| 2.<br>3.<br>4.<br>5.<br>6.                                                                                           | <ul> <li>Doors should La</li> <li>Within 7.5 second</li> <li>Doors should La</li> <li>Repeat step 2. fo</li> <li>Wait 7.5 sec.</li> <li>Switch ignition O</li> <li>Wait 20 seconds.</li> </ul> | ock & Unlock<br>ds, press any button on<br>ock & Unlock<br>r all remotes.<br>FF | the first remo             | ote.                   | Alter of the second      |                              |  |
| <u>Notes</u>                                                                                                    | a. A maximum of                                                                                                    | 4 remotes can be prog                                                           | rammed                     | DIAGNOS                | FICS.CO.UK               |                              |  |
|                                                                                                    |                                                                                                    |                                                                                 |                            |                        |                          |                              |  |
| Econo                                                                                                    | oline                                                                                                    | 1999                                                                            | to 2000                    | E Series               |                          | 2001 to 2008 🥢               |  |
| Escort                                                                                                    | t                                                                                                    | 1998                                                                            | 3 to 2000                  | F150                   |                          | 1999 to 2008                 |  |
| F250<br>ZX2                                                                                                    |                                                                                                    | 1999                                                                            | ,<br>to 2003               | F250-550 Sup<br>Escape | er Duty                  | 2002 to 2009<br>2006 to 2007 |  |
| Exped                                                                                                    | lition                                                                                                    | 2007                                                                            | ' to 2008                  | Explorer               |                          | 2006 to 2009                 |  |
| Explo                                                                                                    | rer Sport Trac                                                                                                    | 2006                                                                            | to 2009                    | Blackwood              |                          | 2002 to 2003                 |  |
| LS<br>Monte                                                                                                    | ao                                                                                                    | 2003                                                                            | 5 to 2006                  | Mark LI<br>Monterev    |                          | 2006 to 2008<br>2003 to 2007 |  |
| 1. Switch ignition OFF to ON 8 times within 10 sec.                                                                  |                                                                                                    |                                                                                 |                            |                        |                          |                              |  |
| - Doors should Lock & Unlock                                                                                         |                                                                                                    |                                                                                 |                            |                        |                          |                              |  |
| <ol> <li>Within 20 seconds, press any button on the first remote.</li> <li>Doors should Lock &amp; Unlock</li> </ol> |                                                                                                    |                                                                                 |                            |                        |                          |                              |  |
| 3.                                                                                                    | 3. Repeat step 2. for all remotes.                                                                                                    |                                                                                 |                            |                        |                          |                              |  |
| 4.                                                                                                    | Wait 20 sec.                                                                                                    |                                                                                 | /////A                     | DUSA US                |                          |                              |  |
| 5.                                                                                                    | - Doors should L                                                                                                    | rr<br>ock & Unlock                                                              |                            |                        |                          |                              |  |
| <u>Notes</u>                                                                                                    | a. A maximum of                                                                                                    | 4 remotes can be prog                                                           | rammed                     |                        |                          |                              |  |
|                                                                                                    |                                                                                                    |                                                                                 |                            |                        |                          |                              |  |
| IC NO                                                                                                    |                                                                                                    | ACTOS                                                                           | AP.                        |                        | ACTION                   |                              |  |
|                                                                                                    |                                                                                                    |                                                                                 |                            |                        |                          |                              |  |

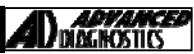

E

#### **REMOTE PROGRAMMING**

| Excursion<br>Escape<br>Explorer Sport<br>F150<br>Ranger<br>Thunderbird                                                                                                    | A CHO                                                                                                    | 2000 to 2006<br>2001 to 2005<br>1999 to 2003<br>1998<br>1998 to 2005<br>2002 to 2006                                                                                                    | Expedition<br>Explorer<br>Explorer Sport Trac<br>F250<br>Taurus<br>Mustang                                                    | 1999 to 2006<br>1998 to 2005<br>1998 to 2005<br>1998<br>1998 to 2005<br>1999 to 2006                                                |
|----------------------------------------------------------------------------------------------------|----------------------------------------------------------------------------------------------------|----------------------------------------------------------------------------------------------------|----------------------------------------------------------------------------------------------------|----------------------------------------------------------------------------------------------------|
| <ol> <li>Switch ignitio         <ul> <li>Doors shoul</li> <li>Within 7.5 set</li> <li>Doors shoul</li> </ul> </li> <li>Repeat step 2         <ul> <li>Switch ignitio</li> <li>Doors shoul</li> </ul> </li> </ol>                                                                                                    | n OFF to ON 8 times<br>d Lock & Unlock<br>conds, press any butt<br>d Lock & Unlock<br>2. for all remotes.<br>n OFF<br>d Lock & Unlock                                                                                                    | within 10 sec.                                                                                                    | AGNOSTICS.CO                                                                                                    | D.UK                                                                                                    |
| <u>Notes</u> a. If door lock<br>b. A m                                                                                                    | ks don't operate, wait<br>aximum of 4 remotes                                                                                                    | 3 seconds & press t<br>s can be programme                                                                                                    | button again.                                                                                                    |                                                                                                    |
| Escort<br>Expedition<br>F250<br>Ranger<br>Windstar                                                                                                    |                                                                                                    | 1997<br>1997<br>1997<br>1995 to 1997<br>1998                                                                                                    | Explorer<br>F150<br>F250-550 Super Duty<br>Taurus                                                                             | 1995 to 1997<br>1997<br>1999 to 2001<br>1996 to 1997                                                                                |
| <ol> <li>Switch ignitio         <ul> <li>Doors shoul</li> <li>Press any but</li> <li>Doors shoul</li> </ul> </li> <li>Repeat step 2</li> <li>Switch ignitio         <ul> <li>Doors shoul</li> </ul> </li> </ol>                                                                                                    | n OFF to ON 5 times<br>d Lock & Unlock<br>ton on the first remo<br>d Lock & Unlock<br>2. for all remotes.<br>n OFF<br>d Lock & Unlock                                                                                                    | within 10 sec.                                                                                                    | USA.US                                                                                                    | GED                                                                                                    |
| <u>Notes</u> a. If door lock<br>b. A maximur                                                                                                    | ks don't operate, wait<br>m of 4 remotes can be                                                                                                    | 3 seconds & press t<br>e programmed                                                                                                    | outton again.                                                                                                    |                                                                                                    |
|                                                                                                    |                                                                                                    |                                                                                                    |                                                                                                    |                                                                                                    |
| Expedition<br>Windstar<br>Mountaineer                                                                                                    | NGA .                                                                                                    | 1998<br>1999 to 2003<br>1998 to 2001                                                                                                    | Navigator<br>Mariner<br>Sable                                                                                                 | 1999 to 2006<br>2005 to 2007<br>1998 to 1999                                                                                        |
| Expedition<br>Windstar<br>Mountaineer<br>1. Switch ignitio<br>- Doors shoul<br>2. Press any but<br>- Doors shoul<br>3. Repeat step 2<br>4. Switch ignitio<br>- Doors shoul                                                                                                    | n OFF to ON 8 times<br>d Lock & Unlock<br>ton on the first remo<br>d Lock & Unlock<br>2. for all remotes.<br>n OFF<br>d Lock & Unlock                                                                                                    | 1998<br>1999 to 2003<br>1998 to 2001<br>within 10 sec.<br>te.                                                                                                    | Navigator<br>Mariner<br>Sable                                                                                                 | 1999 to 2006<br>2005 to 2007<br>1998 to 1999                                                                                        |
| Expedition<br>Windstar<br>Mountaineer<br>1. Switch ignitio<br>- Doors shoul<br>2. Press any but<br>- Doors shoul<br>3. Repeat step 2<br>4. Switch ignitio<br>- Doors shoul<br>Notes a. If door lock<br>b. A maximur                                                                                                    | n OFF to ON 8 times<br>d Lock & Unlock<br>ton on the first remo<br>d Lock & Unlock<br>2. for all remotes.<br>n OFF<br>d Lock & Unlock<br>ks don't operate, wait<br>n of 4 remotes can be                                                                                                    | 1998<br>1999 to 2003<br>1998 to 2001<br>within 10 sec.<br>te. ANCED-D<br>3 seconds & press to<br>e programmed.                                                                                                    | Navigator<br>Mariner<br>Sable                                                                                                 | 1999 to 2006<br>2005 to 2007<br>1998 to 1999                                                                                        |
| Expedition<br>Windstar<br>Mountaineer<br>1. Switch ignitio<br>- Doors shoul<br>2. Press any but<br>- Doors shoul<br>3. Repeat step 2<br>4. Switch ignitio<br>- Doors shoul<br>Motes a. If door lock<br>b. A maximur<br>Five Hundred<br>Focus<br>Mustang<br>Taurus<br>Town Car<br>Sable                                                                                                    | n OFF to ON 8 times<br>d Lock & Unlock<br>ton on the first remo<br>d Lock & Unlock<br>2. for all remotes.<br>n OFF<br>d Lock & Unlock<br>as don't operate, wait<br>n of 4 remotes can be                                                                                                    | 1998<br>1999 to 2003<br>1998 to 2001<br>within 10 sec.<br>te. <b>ANCED-D</b><br>3 seconds & press to<br>e programmed.<br>2005 to 2007<br>2008 to 2009<br>2007 to 2009<br>2006 to 2007<br>2004 to 2008<br>2000 to 2005                            | Navigator<br>Mariner<br>Sable<br>AGNOSTICS.CO<br>outton again.<br>Freestar<br>Freestyle<br>Ranger<br>Navigator<br>Mountaineer | 1999 to 2006<br>2005 to 2007<br>1998 to 1999<br>OUK<br>2003 to 2007<br>2005 to 2007<br>2006 to 2009<br>2007 to 2008<br>2002 to 2009 |
| Expedition         Windstar         Mountaineer         1.       Switch ignitio         - Doors shoul         2.       Press any but         - Doors shoul         3.       Repeat step 2         4.       Switch ignitio         - Doors shoul         Motes       a. If door lock         b. A maximum         Five Hundred         Focus         Mustang         Taurus         Town Car         Sable         1.       Switch ignitio         - Doors shoul         2.       Within 20 sec         - Doors shoul         3.       Repeat step 2         5.       Switch ignitio                                                                                                    | n OFF to ON 8 times of<br>d Lock & Unlock<br>ton on the first remoted<br>d Lock & Unlock<br>for all remotes.<br>n OFF<br>d Lock & Unlock<br>cs don't operate, wait<br>of 4 remotes can be<br>d Lock & Unlock<br>onds, press any butto<br>d Lock & Unlock<br>for all remotes.<br>n OFF                                                           | 1998<br>1999 to 2003<br>1998 to 2001<br>within 10 sec.<br>te. <b>A ICED-D</b><br>3 seconds & press k<br>e programmed.<br>2005 to 2007<br>2008 to 2009<br>2007 to 2009<br>2006 to 2007<br>2004 to 2008<br>2000 to 2005<br>within 10 sec.          | Navigator<br>Mariner<br>Sable                                                                                                 | 1999 to 2006<br>2005 to 2007<br>1998 to 1999<br>OUK<br>2003 to 2007<br>2005 to 2007<br>2006 to 2009<br>2007 to 2008<br>2002 to 2009 |
| Expedition         Windstar         Mountaineer         1.       Switch ignitio         - Doors shoul         2.       Press any but         - Doors shoul         3.       Repeat step 2         4.       Switch ignitio         - Doors shoul         3.       Repeat step 2         4.       Switch ignitio         - Doors shoul         Notes       a. If door lock         b. A maximum         Five Hundred         Focus         Mustang         Taurus         Town Car         Sable         1.       Switch ignitio         - Doors shoul         2.       Within 20 sec         - Doors shoul         3.       Repeat step 2         5.       Switch ignitio         2.       Within 20 sec         - Doors shoul       3.         Repeat step 2       5.         Switch ignitio       Notes         a. If door lock       b. A maximum | n OFF to ON 8 times of<br>d Lock & Unlock<br>ton on the first remote<br>d Lock & Unlock<br>2. for all remotes.<br>n OFF<br>d Lock & Unlock<br>cs don't operate, wait<br>m of 4 remotes can be<br>d Lock & Unlock<br>onds, press any butto<br>d Lock & Unlock<br>2. for all remotes.<br>n OFF<br>cs don't operate, wait<br>m of 4 remotes can be | 1998<br>1999 to 2003<br>1998 to 2001<br>within 10 sec.<br>te. <b>ACCED-D</b><br>3 seconds & press to<br>e programmed.<br>2005 to 2007<br>2008 to 2009<br>2006 to 2007<br>2004 to 2008<br>2000 to 2005<br>within 10 sec.<br>on on the first remot | Navigator<br>Mariner<br>Sable                                                                                                 | 1999 to 2006<br>2005 to 2007<br>1998 to 1999<br>OUK<br>2003 to 2007<br>2005 to 2007<br>2006 to 2009<br>2007 to 2008<br>2002 to 2009 |

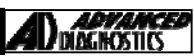

Diagnostics

## **REMOTE PROGRAMMING**

| Focus                                                     | 0                                                                                                    | 2006                                                                                                    | 00                                                                  | Cougar                                     | 1999 to 2002 |
|-----------------------------------------------------------|----------------------------------------------------------------------------------------------------|----------------------------------------------------------------------------------------------------|---------------------------------------------------------------------|--------------------------------------------|--------------|
| Faster<br>1.<br>2.<br>3.<br>4.<br>5.<br>6.                | n seat belts & close doors.<br>Switch ignition OFF to ON<br>Switch ignition OFF.<br>- A sound & the system wa<br>Within 10 seconds.<br>- Press & Hold any remote<br>Wait for sound & system w<br>Repeat step 3. within 10 se<br>To exit programming mode                                                | 4 times within 6 sec.<br>arning lamp will illuminate<br>transmitter button<br>varning lamp will illuminate<br>econds for another remot<br>e turn Ignition to crank of                                                                   | e.<br>r wait 10 seconds.                                            | STICS.CO.UK                                | e D          |
| <u>Notes</u>                                              | a. A maximum of 4 remote                                                                                                    | es can be programmed                                                                                                    |                                                                     |                                            |              |
| Musta<br>Thun                                             | ang<br>derbird                                                                                                    | 1994 to 1998<br>1994 to 1997                                                                                                    |                                                                     | Taurus                                     | 1994 to 1995 |
| 1.<br>2.<br>3.<br>4.<br>5.<br>6.<br>7.                    | Locate program connector<br>Turn ignition on.<br>Momentarily short the two<br>- Doors should unlock.<br>- Remove shorting wire.<br>Press any button on the fir<br>- Doors should Lock & ther<br>Repeat step 4. for all remo<br>Switch ignition OFF<br>Doors should Lock then Un                         | (taped to wiring harness<br>connections<br>est remote<br>h Unlock<br>otes<br>llock.                                                                                                    | in boot).                                                           | Alleno <sup>5</sup><br>olleno <sup>5</sup> | APRIL OF     |
| <u>Notes</u>                                              | <ul><li>a. If door locks don't operative</li><li>b. A maximum of 4 remote</li></ul>                                                                                                    | ate, wait 3 seconds & pres<br>es can be programmed.                                                                                                    | ss button again.                                                    |                                            |              |
| Probe                                                     |                                                                                                    | 1993 to 1997                                                                                                    |                                                                     |                                            | 3            |
| 1.<br>2.<br>3.<br>4.<br>5.<br>6.                          | Locate program connector<br>Turn ignition on.<br>Momentarily short the two<br>- Doors should unlock.<br>- Remove shorting wire.<br>Press any button on the fir<br>- Doors should Lock & ther<br>Repeat step 4. for all remo<br>Switch ignition OFF                                                      | (taped to wiring harness<br>connections<br>st remote<br>h Unlock<br>otes<br>ADVANCED                                                                                                    | in boot).<br>-DIAGNO                                                | STICS.CO.UK                                |              |
| Town<br>Marai                                             | Car<br>Ider                                                                                                    | 1998 to 2003<br>2003 to 2004                                                                                                    | .0                                                                  | Grand Marquis                              | 1998 to 2008 |
| Faster<br>1.<br>2<br>3.<br>4.<br>5.<br>6.<br>7.<br>8.     | n seat belts & close doors.<br>Switch ignition OFF to ON<br>Doors should LOCK and UN<br>Within 7.5 seconds Press a<br>Doors should LOCK and UN<br>Repeat for ALL remote con<br>Wait 7.5 seconds then swit<br>Wait 20 seconds<br>Test all remote controls.                                               | 5 times within 3 sec.<br>NLOCK.<br>Iny remote transmitter bu<br>NLOCK.<br>trols.<br>troh ignition OFF.                                                                                                    | utton                                                               | APCINO                                     | P ALCON      |
| <u>Notes</u>                                              | a. A maximum of 4 remote                                                                                                    | es can be programmed                                                                                                    |                                                                     | 0.                                         | 0.           |
| Villag                                                    | er                                                                                                    | 1996 to 2002                                                                                                    | ADUSA.U                                                             | S                                          |              |
| 1.<br>2.<br>3.<br>4.<br>5.<br>6.<br>7.<br>8.<br>9.<br>10. | Enter the vehicle and LOCH<br>Insert and remove the key<br>Turn ignition to accessory<br>Press LOCK button on first<br>Parking lights and instrume<br>Lock and then unlock drive<br>Press LOCK button on seco<br>Parking lights and instrume<br>Repeat steps 7 to 8 for all<br>To exit programming open | K all the doors.<br>6 times within 10 second<br>position.<br>remote control.<br>ent panel lights will flash<br>ers door using the switch<br>ond remote control.<br>ent panel lights will flash<br>remote controls.<br>the drivers door. | ds.<br>to confirm progra<br>located on drivers<br>to confirm progra | mming.<br>s door.<br>mming.                |              |

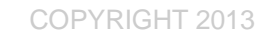

#### TIPS & HINTS

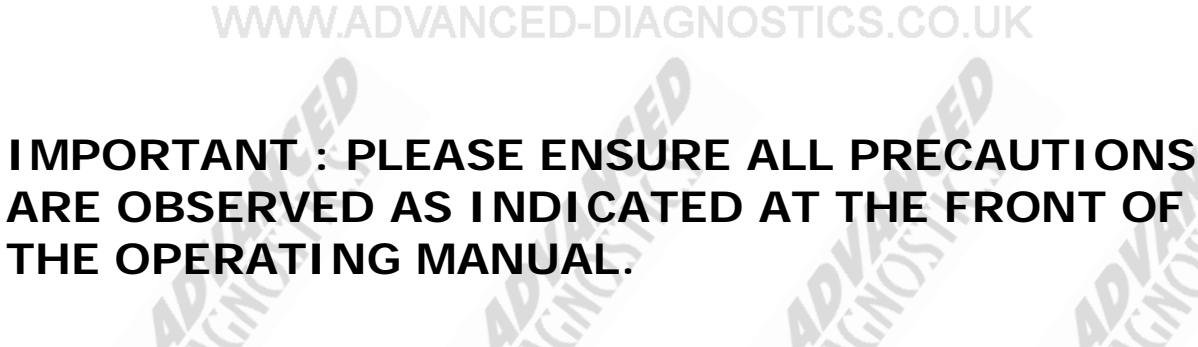

PRECAUTIONS

**IN PARTICULAR**: For vehicles fitted with STOP/START technology, the battery leads must not be shorted together when the battery is disconnected as this can lead to damage to the car and potential personal injury.

#### WWW.ADVANCED-DIAGNOSTICS.CO.UK

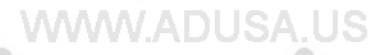

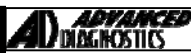

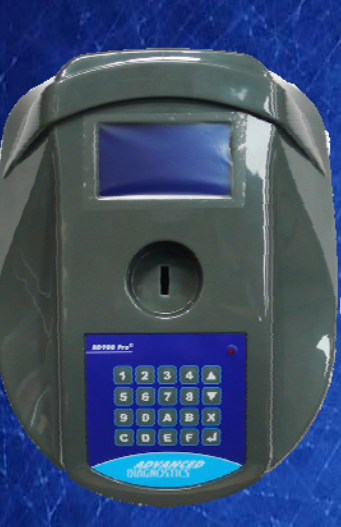

#### AD900Pro Transponder Cloning

The most advanced key transponder cloning tool in the market - that reads, writes, copies, a wide range of automotive transponders worldwide. Complimenting the AD100Pro / MVPPro.

# A D 6 0 0 Code Wizard Pro

21st Century Wizardry

#### AD600 Code Wizard Pro PINCODE Generator

AD600 is a software program that supports various vehicle manufacturers and provides the ability to generate immobiliser PINCODES, mechanical key codes including dealer tool security codes.

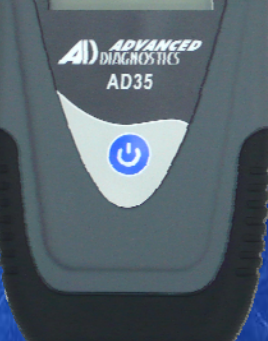

Remote Control Tester

#### AD35 Remote Control Tester

AD35 is an innovative remote control tester developed to assist with the diagnosis of all types of (IR) Infra Red & (RF) Radio Frequency remote controls for all makes & models.

www.advanced-diagnostics.com